# **\* \* TECHNICAL INFORMATION NOTICE \* \***

DATE: May 2, 2018

TO: Mitsubishi Motors US & Puerto Rico Dealer Service and Parts Managers

RE: Display Audio System w/Smartphone Link (DAS) Software Update for Rear View **Camera Freezing Issue** 

TIN NO. TIN-18-54-003REV

This TIN is being revised to clarify the affected audio system, and to add details about using the Mobis CSM System website (dealer login and file download). Revisions are in red text and italicized.

AFFECTED VEHICLES: 2017 Lancer Limited Edition, Mirage, Mirage G4, Outlander Sport Limited Edition

### PURPOSE

Some customers may have experienced a rear view camera freezing issue while backing up. Mobis has released a fix for this issue. MMNA would like to inform dealers to update the DAS unit on a customer complaint basis.

If the customer complains of rear view camera freezing, please follow the steps below to complete the update.

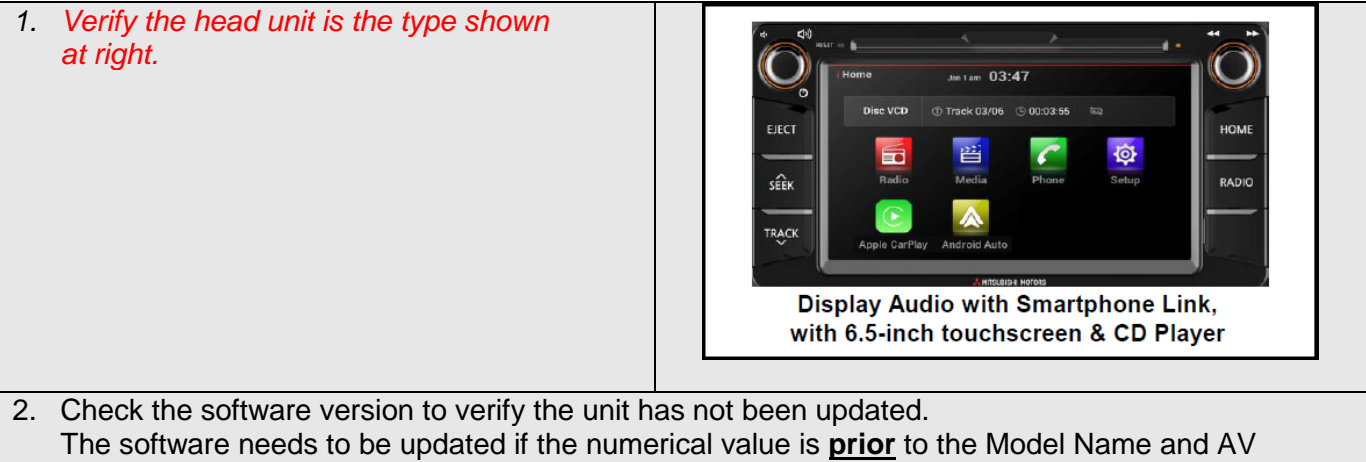

MICOM versions below:

Model Name: MGN(R11.1-NA) AV Micom Version: AV.17.04.13.04.NA

See examples below of older and updated versions.

| Example of Older Version                                                                                                    | Example of Updated Version                                                                                                    |
|----------------------------------------------------------------------------------------------------|----------------------------------------------------------------------------------------------------|
| Sys. Info. Mar 28 10:08 am<br>SW Info Default Update<br>Model Name : MGN(R8.8-NA)<br>Boot loader Version : B0.16.03.17.01<br>Kernel Version : KE.16.03.17.01<br>OS Version : OS.44.2<br>Application Version : AP.16.03.24.00<br>AV MICOM Version : AV.16.03.23.01.NA<br>DVD MICUM Version : DV.15.12.17.01<br>Bluetooth Version : BT.15.04.03.01<br>Deck Version : DECK.T3A03K<br>DAB Version : None<br>Navigation : None | Swinfo. Jan 1 12:05 am<br>Swinfo Default Update<br>Model Name : MGN(R11.1.14A)<br>Boot loader version : BO.17.05.29.01<br>Kernel version : BO.17.05.29.01<br>Kernel version : KE.17.01.25.01<br>OS version : OS.4.4.2<br>Annlication version : AP 17.06.15.00<br>AV MICOM version : AV.17.04.13.04 NA<br>DVD MICOM version : DV.15.12.17.01<br>Bluetooth version : BT.15.04.03.01<br>Deck version : DECK.T3A03K<br>DAB version : None<br>Navigation : None                                                                                                    |
| 3. From any non-MEDIC computer, go to:<br>www.csmsystem.co.kr                                                                                                    |                                                                                                    |
| 4. Login with your dealer code and password.<br>If you do not know the password, then refer to<br>Warranty Bulletin " <b>WB 2017-007</b> " for more<br>details.                                                                                                    | CSM System<br>Customer Service Management System )                                                                                                    |
| 5. Go to "Software Information" then click on "Software Download."                                                                                                    | CSM System                                                                                                    |
| <ol> <li>From the "Software Download", click on<br/>"Download" to start the downloading.</li> </ol>                                                                                                    | CSM System<br>CSM System<br>CSM S |

| <ul> <li>7. Save the file somewhere that can be found easily. The download can take between 5 ~ 8 minutes. The file is in zip format and is called <i>"R11.1-NA_17.06.15.00_USB_Update.zip."</i> This file will need to be unzipped after downloading.</li> <li>After unzipping this file, the 2 files below will appear: <ul> <li>micom.bin</li> <li>update.zip</li> </ul> </li> </ul> | <complex-block></complex-block> |
|----------------------------------------------------------------------------------------------------|---------------------------------|
| <ul> <li>8. Plug in a NEW USB thumb drive to your computer. Please make sure that the USB thumb drive DOES NOT contain any files.</li> <li>Save ONLY the files "micom.bin" and "update.zip" onto the thumb drive.</li> <li>NOTE: Do NOT unzip the file named "update.zip."</li> </ul>                                                                                                   | micom.bin<br>midate.zip         |
| <ol> <li>Turn the ignition key or push button<br/>(F.A.S.T. equipped) to the ON position. If<br/>the vehicle is equipped with the F.A.S.T.<br/>System, the fob must remain in the vehicle<br/>for the entire procedure.</li> </ol>                                                                                                    |                                 |
| 10. Allow the DAS unit audio to fully start.                                                                                                    | Audio home screen displayed     |

| <ul><li>11. Connect the USB thumb drive to the vehicle USB cable.</li><li>For Mirage, Mirage G4, and Outlander Sport LE: The vehicle USB cable is in the glove box (shown in image #1).</li><li>For Lancer LE: The vehicle USB cable is in the center console (shown in image #2).</li></ul> |                                                                                                    |
|----------------------------------------------------------------------------------------------------|----------------------------------------------------------------------------------------------------|
|                                                                                                    | #2                                                                                                    |
| 12. Touch the " <b>Setup</b> " icon.                                                                                                    | Home<br>Radio Stereo AST FM1 + P1 87.9<br>FM1 + P1 87.9<br>FM1 + P1 87.9 |
| 13. Touch the " <b>System Info</b> " icon.                                                                                                    | i Setup<br>Sound<br>Sound<br>Display<br>Clock<br>Language<br>Sys. Info.<br>Connectivity<br>Screen OFF<br>Touch                                                                                                    |
| 14. Touch " <b>Update</b> ."                                                                                                    | Sys. Info.<br>Winfo<br>Defart:<br>Update<br>TOUCh<br>Model Name : MGN(R7.5A-NA)<br>Boot loader Version : BO.16.02.04.01<br>Kernel Version : KE.16.02.04.01<br>OS Version : OS.44.2<br>Application Version : AP.16.02.04.02<br>AV MICOM Version : AV.16.02.02.01.NA<br>DVD MICOM Version : DV.15.12.17.01<br>Bluetooth Version : BT.15.04.03.01<br>Deck Version : DECK.T3A03K<br>DAB Version : None<br>Navigation : None                                                                                                    |

| 15. | Touch the " <b>System</b> " icon button.                                                                                                    | Sys. Info.<br>Oet 18 09:09 pm<br>SW Info<br>Default<br>Update<br>Touch<br>System                                                                                                    |
|-----|----------------------------------------------------------------------------------------------------|----------------------------------------------------------------------------------------------------|
| 16. | Touch " <b>OK</b> " to continue.                                                                                                    | Sys. Info.<br>Oct 18 09:11 pm  Winfo Default Update  Connect a USB device and press OK to start the update. All existing data is deleted upon upgrade.  OK Cancel  Touch                            |
| 17. | The system will verify the update file from the<br>USB thumb drive and will reboot after<br>verification is done.<br>NOTE: Do not remove the USB thumb drive or<br>turn off the vehicle. | Sys. Info. Oet 18 09:12 pm<br>SW Info Default Update<br>Verifying update file info<br>System                                                                                                    |
| 18. | Rebooting start.<br>NOTE: Do not remove the USB thumb drive or<br>turn off the vehicle.                                                                                                  | MITSUBISHI<br>MOTORS                                                                                                    |
| 19. | System update start.<br>NOTE: Do not remove the USB thumb drive or<br>turn off the vehicle.                                                                                              | Updating the System<br>Update in progress.<br>Turnning off the power or ejecting the update memory during the update<br>Process may result in data loss.<br>Please wait until updating is complete. |

| 20. Mico<br>NOT<br>turn         | om update start.<br><b>FE: Do not remove the USB thumb drive or</b><br><b>off the vehicle.</b>                                                 | Updating Main Micom<br>Update in progress.<br>Turnning off the power or ejecting the update memory during the update<br>Process may result in data loss.<br>Please wait until updating is complete. |
|---------------------------------|----------------------------------------------------------------------------------------------------|----------------------------------------------------------------------------------------------------|
| 21. Afte<br>auto<br>NOT<br>turn | er update is complete, system will<br>omatically reboot again.<br><b>FE: Do not remove the USB thumb drive or</b><br><b>a off the vehicle.</b> | MITSUBISHI<br>MOTORS                                                                                                    |
| 22. "Ma<br>"OK<br>NOT<br>turn   | ke Quick Boot" image will appear. Touch<br>(" to continue.<br>TE: Do not remove the USB thumb drive or<br>a off the vehicle.                   | I System Jan 1 12:03 am                                                                                                    |
| 23. The<br>NOT<br>turn          | e screen shown at right will appear.<br>TE: Do not remove the USB thumb drive or<br>off the vehicle.                                           | System Reboot Shutting down. DAE Version Norrs Havington Vers                                                                                                    |
| 24. The<br>NOT<br>turn          | e system will reboot again.<br>TE: Do not remove the USB thumb drive or<br>off the vehicle.                                                    | MITSUBISHI<br>MOTORS                                                                                                    |

| 25. | The system will make a quick boot image.<br>NOTE: Do not remove the USB thumb drive or<br>turn off the vehicle.                                                     | Making Quickboot Image<br>Do not turn off system<br>System can be damaged                                                                                                    |
|-----|----------------------------------------------------------------------------------------------------|----------------------------------------------------------------------------------------------------|
| 26. | The system will reboot again.<br>NOTE: Do not remove the USB thumb drive or<br>turn off the vehicle.                                                                | MITSUBISHI<br>MOTORS                                                                                                    |
| 27. | Touch the " <b>Setup</b> " icon.                                                                                                    | Home<br>Radio Stereo AST<br>FM1 - P1 87.9<br>FM1 - P1 87.9<br>FM1 - P1 87. |
| 28. | Touch the " <b>System info</b> " icon.                                                                                                    | i Setup<br>Sound<br>Sound<br>Display<br>Clock<br>Language<br>Sys. Info.<br>Screen OFF<br>Touch                                                                                                    |
| 29. | Check the software version.<br>It should be the Model name and AV Micom<br>Version shown below.<br>Model Name: MGN(R11.1-NA)<br>AV MICOM Version: AV.17.04.13.04.NA | Swinfo. Jan 1 12:05 am<br>Swinfo Default Update<br>Model Name : MGN(R11.1-NA)<br>Boot loauer version : b0.17.03.23.01<br>Kernel version : KE.17.01.25.01<br>OS version : 0S.4.2<br>Application version : AP 17.06.15.00<br>AV MICOM version : AV.17.04.13.04.NA<br>DVD MICOM version : BV.15.12.17.01<br>Bluetooth version : BT.15.04.03.01<br>Deck version : DECK.T3A03K<br>DAB version : None<br>Navigation : None                                                                                                    |

| 30. | Turn ignition OFF.                               |  |
|-----|--------------------------------------------------|--|
| 31. | Remove the USB thumb drive.                      |  |
| 32. | Verify Display Audio System head unit is         |  |
|     | working properly including the rear view camera. |  |
|     |                                                  |  |

## Please use the warranty information below to claim.

## Warranty Coding: Regular Warranty Claim – Type "W"

Claim this reprogramming operation using only Labor Operation 54705399 for 0.3 hrs. With Nature Code: 99D and Cause Code: 990.

#### **CAUTION:**

Any damage incurred, if an error is made during this procedure, may not be warrantable.